## How to turn any document into a PDF

## **Installation:**

- go to the site <u>www.cutepdf.com</u>
- click on "Free Download" under PDF Creation

| PDF Creation                                                                                                    |                                                                                                    |
|----------------------------------------------------------------------------------------------------|----------------------------------------------------------------------------------------------------|
| CutePDF Writer (Freeware)<br>Create professional quality PDF files from almost any printable<br>document. FREE for personal and commercial use! No watermarks!<br>No popup Web advertisements! Now supports 64-bit Windows. | COMPLETE<br>Shopper<br>OFREE<br>Downloads<br>Tread<br>Downloads<br>Downloads<br>Downloads<br>Shopper |
| Free Download (1.6MB) (Vista Ready) 🔁 Learn More                                                                                                    |                                                                                                    |

- click run
- click run again
- click next
- click "I accept" and then next
- click install
- when asked about downloading a free writer, click yes

You are now done!!!

## **Using CutePDF:**

- open the document that you want to to change into a PDF
- print the document
- select CutePDF Writer as your printer
- type in the name of your document and where you want to save it